| Purpose:                                                                          |                                                                                                    | To receive and dispatch a change order request for an existing service request |                                                                                                    |  |  |
|-----------------------------------------------------------------------------------|----------------------------------------------------------------------------------------------------|--------------------------------------------------------------------------------|----------------------------------------------------------------------------------------------------|--|--|
| When:                                                                             |                                                                                                    | A request is received from a UFR                                               |                                                                                                    |  |  |
| Who: Zone Superinter                                                              |                                                                                                    | Zone Superinter                                                                | ndent or Assistant Superintendent                                                                                                    |  |  |
| Resources to Complete Tasks                                                       |                                                                                                    |                                                                                |                                                                                                    |  |  |
| A computer                                                                        |                                                                                                    |                                                                                | Outlook / Cornell email account                                                                                                    |  |  |
| A Maximo account with the Zone Management access level                            |                                                                                                    |                                                                                |                                                                                                    |  |  |
| Pe                                                                                | Perform These Tasks:                                                                                |                                                                                | Do These Steps/Notes:                                                                                                    |  |  |
| 1.                                                                                | <ol> <li>Receive an email<br/>indicating a change order<br/>request for a particular SR.</li> </ol> |                                                                                | <ul><li>a. Log into Outlook</li><li>b. View the email in your Inbox, where the Subject will read "Change<br/>Order for Sxxxxxx" (where Sxxxxxx is the service request number)</li></ul>                                                                                                    |  |  |
| <ol> <li>Log into Maximo with your<br/>Cornell NetID and<br/>password.</li> </ol> |                                                                                                    | aximo with your<br>tID and                                                     | <ul> <li>a. Go to <u>http://maximo.fs.cornell.edu</u></li> <li>Hover over "Login"</li> <li>Click "Maximo 7.5 Production</li> </ul>                                                                                                    |  |  |
| 3. Search for and open the SR that the change order was requested for.            |                                                                                                    | and open the SR<br>ange order was<br>for.                                      | <ul> <li>a. Search for the existing SR on your Start Center in the "Pending/In Progress SR's" queue</li> <li>In the search box in the Service Request column, type SR number and then click the Enter button on your keyboard</li> <li>Find the SR in the list, then click on the SR number to open it</li> <li>b. <u>OR</u> Click Go To - Service Desk - Service Requests</li> <li>In the "Find" box at the top of the screen, type the SR number and click "Enter" on your keyboard.</li> <li>The Service Request record will open</li> </ul>                                                                                                    |  |  |
| 4.                                                                                | Review info<br>service req<br>related wo                                                            | ormation on the<br>uest and<br>rk order(s)                                     | <ul> <li>a. Click the SR Related Records tab and view the "Related Work<br/>Orders" section</li> <li>b. Determine if there is a work order(s) for the SR</li> <li>c. If there are work orders, view the work order status<sup>1</sup> to the right of<br/>each work order line</li> <li>d. If necessary, determine if there is assigned labor on the work<br/>order(s): <ul> <li>Click the arrows to the right of the work order number and click<br/>"Go To Work Order Tracking"</li> <li>Click the Assignments tab to view any assigned labor</li> <li>Click the Actuals tab to view any labor transactions entered</li> <li>When finished reviewing work order information, click the<br/>"Return" link to go back to the SR record</li> </ul> </li> </ul> |  |  |
| 5.                                                                                | Determine<br>communica<br>order to th                                                               | method to<br>ate the change<br>e trades                                        | <ul> <li>a. If no work orders have been created for the SR, do the following:</li> <li>Copy (Ctrl-C) and paste (Ctrl-V) the change order information from the email into the either the Summary or Details field of the SR</li> <li>Click the "Save" button</li> </ul>                                                                                                    |  |  |

| b.  <br>c. | <ul> <li>If the SR has a work order(s) with assigned labor or is in a status of "In Progress"<sup>1</sup>, do the following:</li> <li>Communicate the change order information to the appropriate foreperson or tradesperson via phone</li> <li>Copy (Ctrl-C) and paste (Ctrl-V) the change order information from the email into the work order(s) Summary or Details field (this can be done on the SR Related Records tab)</li> <li>Click the "Save" button</li> <li>If the SR does not have a work order with assigned labor and/or is not in a status of "In Progress"<sup>1</sup>, do the following:</li> <li>Copy (Ctrl-C) and paste (Ctrl-V) the change order information from the email into the work order with assigned labor and/or is not in a status of "In Progress"<sup>1</sup>, do the following:</li> <li>Copy (Ctrl-C) and paste (Ctrl-V) the change order information from the email into the work order(s) Summary or Details field (this can be done on the SR Related Records tab)</li> <li>Click the "Save" button</li> </ul> |
|------------|----------------------------------------------------------------------------------------------------|
|            |                                                                                                    |

## The Result Will Be:

The zone will have received a change order request for an existing service request. The information will be communicated to the appropriate forepersons and/or tradesperson(s). The change order request information from the email will be automatically logged on the Maximo Service Request "Log" tab, under "Communication Log".

## **Reference Information:**

<sup>1</sup>Service Request & Work Order Statuses: REF 3